## 国际中文教师奖学金信息系统操作流程

-适用于申请人

申请人开始奖学金申请前,请仔细阅读以下操作流程。 第1步:访问"留学中国"网站,http://cis.chinese.cn/account/login, 点击【我要申请】按钮,注册账户。注册成功后,使用注册的账户登录系统。 进入系统后,点击 【奖学金申请】,选择"国际中文教师奖学金"。 第2步:录入申请人"个人资料"。录入个人资料,逐项完成个人资料的录入 ,并保存。完成个人资料录入后,在【奖学金申请】中选择申请院校"兰州交通 大学",在【推荐人】中需要上传推荐机构提供的推荐信及其他信息。 第3步: 提交申请,关注审核结果。

## 第8步:按照受理机构要求提交奖学金申请。

奖学金院校不得委托任何个人或中介代为受理中国政府奖学金申请,请高校提醒申请人通过国家留学基金管理委员会官方网站获取有关信息, http://www.campuschina.org/

备注:

注意:建议使用火狐或 IE 11 浏览器,如果使用 IE 浏览器,请去掉浏览器的"兼 容性视图模式"后使用。

申请人须使用中文或英文完成全部申请信息的填写。